## **EPSON**

Knowledge Base

Article: KB020013

## What should I do now I have upgraded to Windows XP?

For your EPSON Stylus printer to work correctly on Windows XP you will need to download and then install the relevant driver from the Internet. Please click <u>here</u> for the Epson website. Please note: If there is no XP drivers for your printer please use the Windows 2000 drivers.

## **Instructions**

To download the XP compatible drivers please click on the following link <u>http://www.epson-europe.com</u>. Please then confirm your language and select downloads. Once you have found the required driver save it to your desired location and install your printer with the downloaded driver. For guidance on how to install click the following link:

## How do I install a USB printer on Windows 2000 or XP?

Please note: Instead of using the EPSON Printer Software CD-ROM locate the setup file in the downloaded driver.